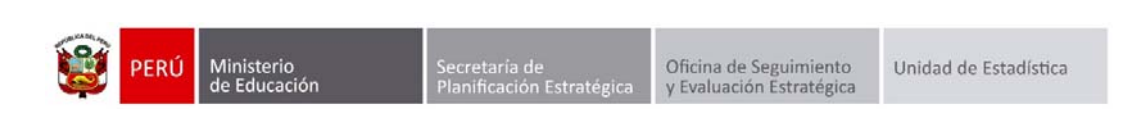

# GESTIÓN DE TRASLADOS

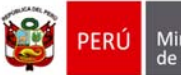

Secretaría de Planificación Estratégica

# Identificación del Documento

| Rol                      | Nombre                        | Cargo                                         | Fecha      | Firma |
|--------------------------|-------------------------------|-----------------------------------------------|------------|-------|
| Elaboración              | Juan Carlos Loyola Valqui     | Especialista del Área<br>SIAGIE               | 01/03/2015 |       |
| Revisión y<br>aprobación | Manuel Vargas Alegría         | Coordinador SIAGIE                            |            |       |
| Aprobación               | Fredy Miguel Injoque Ronceros | Jefe de la Unidad de<br>Estadística Educativa |            |       |

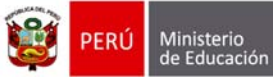

# Tabla de contenido

| 1. Tra | Islado en el mismo año (Periodo Noviembre - Diciembre) | . 4 |
|--------|--------------------------------------------------------|-----|
| 1.1.   | Institución Educativa de destino                       | . 4 |
| 1.2.   | Institución Educativa de origen                        | . 8 |

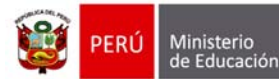

Secretaría de Planificación Estratégica

#### Gestión de Traslados

Esta opción permite registrar las constancias de vacantes de los estudiantes que ingresarán a nuestra Institución Educativa.

La secuencia de ingreso es la siguiente: Matrícula -> Gestión de traslados -> Ingreso.

|                                                      | siagie                                                                                                    | Sistema de Información<br>Gestión de la Institución | de Apoyo a la Educativa PERÚ Ministerio de Educación                                                                                             |
|------------------------------------------------------|----------------------------------------------------------------------------------------------------|-----------------------------------------------------|----------------------------------------------------------------------------------------------------|
| C.M - 05444<br>Gestión<br>Nivel Educa<br>DRE<br>UGEL | 60 - 0 80826<br>: Pública - Sector Educación<br>tivo Secundaría<br>: 1300 - DRE La Libertad<br>: 130007 - UGEL Otuzco |                                                     | Bienvenido LOYOLA VALQUI, JUAN CARLOS<br>Año Escolar 2015 🔽 No Sene mensejes<br>pendientes<br>Cambiar<br>Usuario Cambiar<br>Institución >> Salir |
|                                                      | Utilitario<br>Registra la asistencia de estudiantes a la IE y la evaluación<br>académica del estudiante               | Gestión de traslado                                 | est. por Sección Matrícula                                                                                                    |
| -                                                    | Administración IE                                                                                                    |                                                     | +<br>ia                                                                                                    |
|                                                      | Estudiantes                                                                                                    | Ingreso                                             | иновию осврестолы перотез                                                                                                    |
| E                                                    | Matrícula                                                                                                    | Set Set Set Set Set Set Set Set Set Set             | 3                                                                                                    |
|                                                      | Asistencia                                                                                                    |                                                     |                                                                                                    |
| $\checkmark$                                         | Evaluación                                                                                                    |                                                     |                                                                                                    |

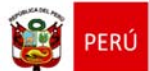

#### 1. Traslado en el mismo año (Periodo Noviembre - Diciembre)

Para realizar la ejecución de traslados en el mismo año en los meses de noviembre y diciembre, debe seguir el siguiente procedimiento:

Ingrese al sistema mediante la siguiente ruta: Matrícula -> Gestión de Traslados -> Ingreso.

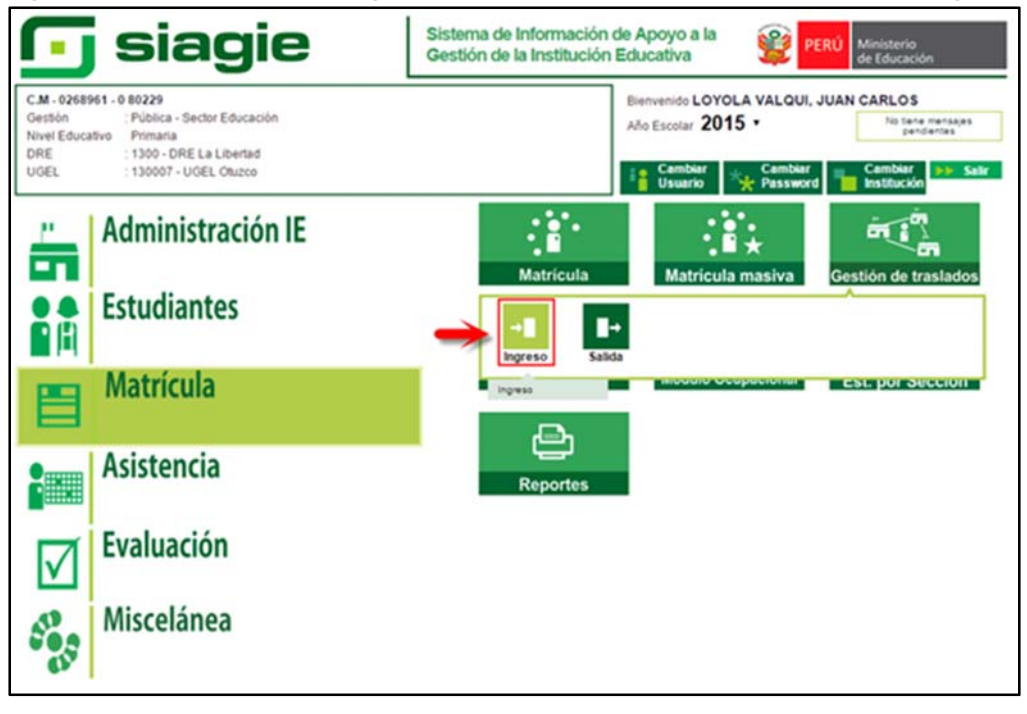

# 1.1. Institución Educativa de destino

# Padre de Familia

Gestiona traslado de estudiante entre Institución Educativa destino y origen, de acuerdo a la Resolución Ministerial N° 0516-2007-ED.

Brinda información a la Institución Educativa destino para el registro de traslado en SIAGIE.

#### Director de IE

Ingresa al SIAGIE y selecciona Año Destino.

| Estudiante                | es > Gestión de | Traslado de | estudiantes - | Ingreso     | et Atrès ? Ap |
|---------------------------|-----------------|-------------|---------------|-------------|---------------|
| stión de Traslado d       | de estudiantes  |             |               |             |               |
| Filtros de Busqueda :     |                 |             |               |             |               |
| Tipo Constancia Vacante : | < Todos>        | ~           | Año Destino : | <- Todos -> |               |
| Estado Constancia :       | < Todos>        | ~           | -             | 2015        |               |
|                           |                 |             |               | 2013        | plar          |
|                           |                 |             |               | 2012        |               |
| Imprimir 6 Salie          |                 |             |               |             |               |
| and and                   |                 |             |               |             |               |
| Imprimir 🏡 Salir          |                 |             |               |             |               |

| Ì | PERÚ | Ministerio<br>de Educación                                        | Secretaria<br>Planificació                                                      | de<br>on Estratégica | Oficina de Seg<br>y Evaluación E | uimiento<br>stratégica | Unidad de             | e Estadística |
|---|------|-------------------------------------------------------------------|---------------------------------------------------------------------------------|----------------------|----------------------------------|------------------------|-----------------------|---------------|
|   | ا ح  | Presione el botó                                                  | n "Agregar".                                                                    |                      |                                  |                        |                       |               |
|   |      | C.M5644480-8 80<br>Gestin Più<br>Net Educativo Sec<br>DECUCEL 130 | 626<br>lica - Sector Educación<br>undaria<br>0 - DRE La Libertadi 130007 - UGEL | Otezco               | Unumber LOYOLA                   | VALQU, JUAN CARLO      | Miniated<br>dir Educe | cie           |
|   |      | Gestión de Traslado de                                            | e estudiantes                                                                   |                      | udiantes - ing                   | reso                   | 44 Atris              | ? Ayvela      |
|   |      | Tgio Constancia Vacante :<br>Extedo Constancia                    | < Todos -><br>≪ Todos ->                                                        | > >                  | Año Destino 2011                 | Buscar                 | Limpiar               | 6             |
|   |      | + Agregar 🔛 Imprimir +<br>Cód. Extudionio / DM Extu               | Salir<br>Banha Cód, Mod.<br>Grigen                                              | LE. Grigan Fec       | che Matricula<br>Grigen          | Gradis Alto D          | estino Estado         | <b>1</b>      |
|   |      |                                                                   |                                                                                 | No                   | ina : 🔽 📩                        |                        |                       |               |
|   |      | 🔒 : Registrado 🎯 : Aprobado                                       | S : Anulado 🕤 : Matriculado                                                     | () Recharado         |                                  |                        |                       |               |

El sistema muestra el siguiente mensaje: "El registro de datos en el SIAGIE es de total y estricta responsabilidad del director de la IE, incluyendo el registro de traslados; por lo que, la generación de un traslado de manera innecesaria o irregular (sin autorización del tutor del menor) por parte de la IE destino, conllevará a una sanción administrativa y/o legal. Los datos a ser llenados poseen carácter de declaración jurada".

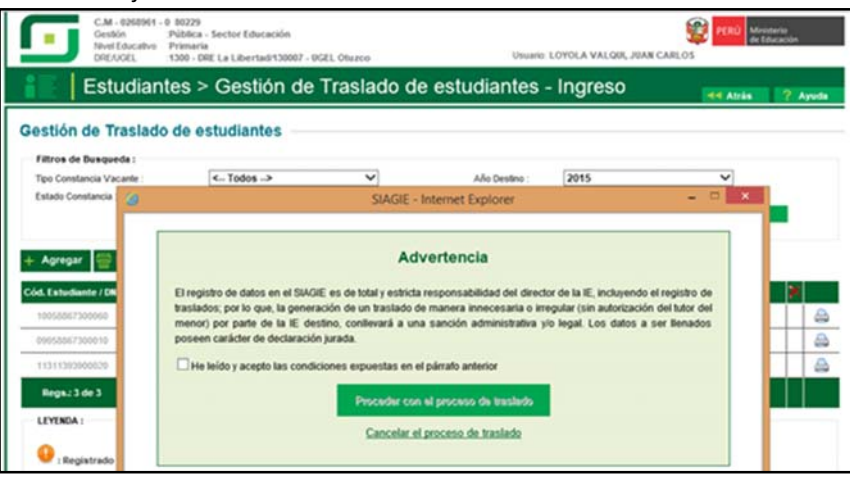

Marque, he leído y acepto las condiciones expuestas en el párrafo anterior y presione el botón "Proceder con el proceso de traslado".

| Estudian                                    | tes > Gestión de                                                                                   | Traslado de                                                                       | estudiantes                                                                   | - Ingreso                                                                            | 44 Atria                    | 2.4 |
|---------------------------------------------|----------------------------------------------------------------------------------------------------|-----------------------------------------------------------------------------------|-------------------------------------------------------------------------------|--------------------------------------------------------------------------------------|-----------------------------|-----|
| Filtros de Busqueda :                       | de estudiantes                                                                                     |                                                                                   |                                                                               |                                                                                      |                             |     |
| Tipo Constancia Vacante :                   | < Todos ->                                                                                         | ~                                                                                 | Año Destino :                                                                 | 2015                                                                                 | ~                           |     |
| Agregar 🗑                                   |                                                                                                    | Adv                                                                               | ertencia                                                                      |                                                                                      |                             |     |
| 10058867300050                              | El registro de datos en el SIAG<br>traslados; por lo que, la gener<br>menor) por parte de la IE de | IE es de total y estricta r<br>ación de un traslado de<br>stino, conllevará a una | esponsabilidad del direc<br>manera innecesaria o ir<br>sanción administrativa | tor de la IE, incluyendo el<br>regular (sin autorización<br>ylo legal. Los datos a s | del tutor del<br>er Benados |     |
| 09052067300010                              | poseen carácter de declaració                                                                      | n jurada.                                                                         |                                                                               |                                                                                      |                             |     |
| 1131130360620<br>Regs.23.de 3<br>LEYTINGA : | Releido y acepto las condi                                                                         | ciones expuestas en el j<br>Proceder con e                                        | olistato anterior<br>I proceso de traslado                                    | -                                                                                    |                             |     |

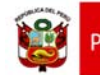

Si se opta por **Proceder con el proceso de traslado,** el SIAGIE solicitará el registro de datos de traslado del estudiante:

- Seleccione tipo de traslado.
- > Registre código modular de la Institución Educativa Origen.
- Seleccione tipo de número de documento.
- Registre número de documento del estudiante.
- Seleccione último año de estudios.
- Seleccione último grado de estudios.
- Seleccione apoderado, para realizar la búsqueda del familiar presione el botón registre número de DNI y presione el botón "Buscar". Seleccione al apoderado y de Clic.

| do Traclado do octudiantes   |                 |                         |                  |               |          |
|------------------------------|-----------------|-------------------------|------------------|---------------|----------|
| rue masiado de estudiantes   | -               |                         |                  |               |          |
| Se Busqueda :                |                 |                         |                  |               |          |
| onsta 🛤                      | SL              | AGIE - Internet Exc     | lorer            | -             |          |
|                              |                 | eleters Terelad         |                  |               | e        |
|                              | R               | egistrar Traslade       | - 2015           |               | -        |
| br                           |                 |                         |                  |               |          |
| 1. Ingresar información para | a el traslado   |                         |                  |               | atado    |
| (*) Tipo traslado            |                 | En el mismo año         | _                | ~             | <u> </u> |
| () it origen                 |                 | 0544460 0               | -                |               |          |
| A : (') Estudiante           |                 | Documento Naci          | nal de Identid 🗸 |               |          |
| intia fr                     |                 | LOYOLA ALFAR            | JOHN FERNANDO    |               |          |
| (") Ultimo Año de Estudios   |                 | : 2015                  |                  | ~             |          |
| (*) Apoderado                |                 | QUINTO                  |                  |               | <u> </u> |
|                              |                 | -                       | SIAGIE - Interne | Explorer      | -        |
| (*) Grado a trasladar        |                 |                         | Durses femilies  | de estudiente |          |
| (")Fecha de Traslado         |                 |                         | Buscar familiar  | be estudiante |          |
| Nro resolución de autorizac  | Documento Nack  | onal de Identidad 19085 | 656              |               |          |
| 2. Declaración iurada        | 🗌 «< Haga cilc  | si desea buscar por ape | lidos y nombres  |               |          |
|                              | Apelido Paterno |                         |                  |               |          |
| Constant International       | Apelido Materno |                         |                  |               |          |
| El Picha Única de Matricula  | Nombres:        |                         |                  |               |          |
| Certificado de Estudios      |                 |                         |                  |               |          |
|                              |                 |                         |                  |               |          |
|                              |                 |                         |                  |               |          |
|                              |                 |                         |                  |               |          |

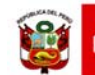

Presione el botón "Validar Información", para validar la información registrada.

El SIAGIE valida la información registrada. Si la información es correcta, el sistema muestra el siguiente mensaje: "La información ingresada es correcta, proceda a completar la información para grabar". El grado a trasladar el sistema los muestra por defecto, registre fecha de traslado.

Marque la opción "Declaro haber recibido la documentación del estudiante por parte del Padre de Familia y/o Apoderado". Marque los documentos que ha presentado el Padre de Familia y/o Apoderado. Para efectuar la gestión de traslado, presione el botón "Grabar".

| cante :                                       | Todos>                                                   |                                                      | Año Destino :                                             | 2015                                            | ~             |
|-----------------------------------------------|----------------------------------------------------------|------------------------------------------------------|-----------------------------------------------------------|-------------------------------------------------|---------------|
|                                               |                                                          | Registrar Tra                                        | et Explorer<br>Islado - 2015                              |                                                 |               |
|                                               |                                                          |                                                      |                                                           |                                                 |               |
| 1. Ingresar inform                            | nación para el trasla                                    | to                                                   |                                                           |                                                 |               |
| (*) Tipo traslado                             | : (8                                                     | in el mismo año                                      |                                                           | ~                                               |               |
| (*) IE origen                                 | 1                                                        | 544460 0                                             |                                                           |                                                 |               |
| (*) Estudiante                                | : 12                                                     | locumento Nacional                                   | de Identid 🗸                                              |                                                 |               |
|                                               | i i                                                      | OYOLA ALFARD JO                                      | IN FERNANDO                                               |                                                 |               |
| (*) Último Año de Es                          | tudios : 2                                               |                                                      |                                                           | ~                                               |               |
| (*) Último Grado de I                         | Estudios : C                                             | UINTO                                                |                                                           | ~                                               |               |
| (*) Apoderado                                 | 8                                                        | LFARO GARCIA, AI                                     | EXA LUCY.                                                 | -                                               |               |
|                                               |                                                          | Validar Info                                         | mución                                                    |                                                 |               |
| (*) Grado a trasladar                         | La enormación ingres                                     | UINTO                                                | a a completar la informació                               | on para grapar                                  |               |
| (*)Fecha de Traslado                          | -                                                        | 4/11/2015                                            | ×                                                         | Calendario                                      |               |
| Advertencia: La gestió<br>DescRya 0516-2007.E | n de un traslado deben de<br>D. por lo que procede la sa | realizarse hasta dos me<br>oción administrativa en 1 | ses antes de que finalice e<br>asialios irregulares poste | el año escolar en cumpl<br>ricres a esta fecha. | insento de la |
| Nro resolución de a                           | utorización de la :                                      | D Nº 048-2015                                        |                                                           |                                                 |               |
| LE. Origen                                    |                                                          |                                                      |                                                           |                                                 |               |
| 2. Declaración ju                             | rada                                                     |                                                      |                                                           |                                                 |               |

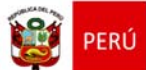

Secretaría de Planificación Estratégica

#### 1.2. Institución Educativa de origen

El director de la Institución Educativa origen debe aprobar la Gestión de traslado de estudiantes, ingresando al sistema mediante la siguiente ruta: Matrícula -> Gestión de Traslados -> Salida.

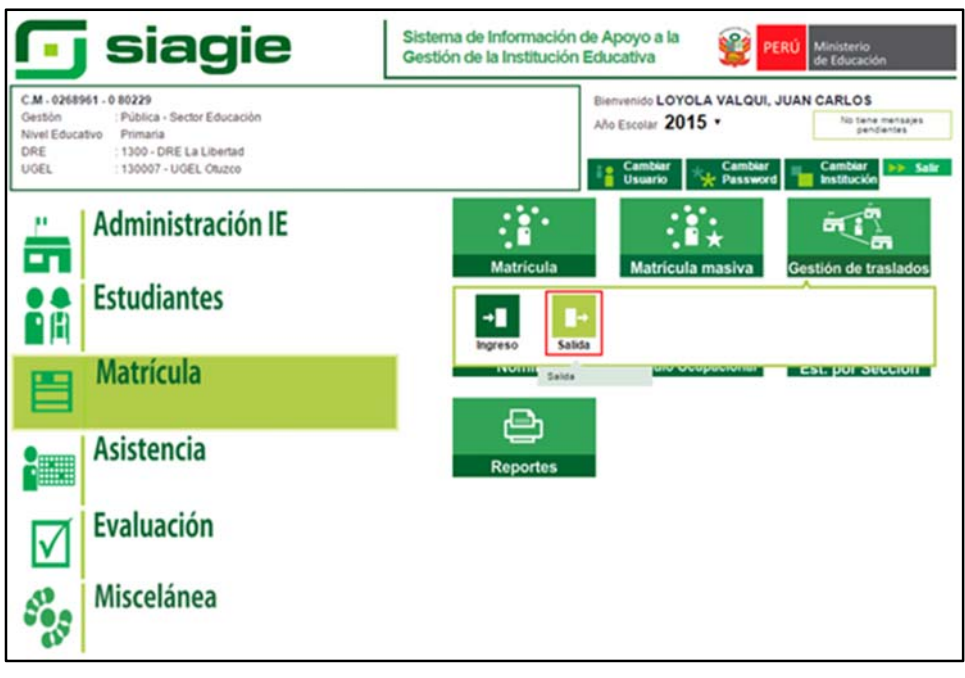

Seleccione año destino, presione el botón "Buscar", en la sección "Traslados – Gestión Manual", identifique al estudiante y presione el botón "Estado"

| stión de Tra                                                                                        | Islado de                                                      | estudia                                            | ntes                                                       |                                                        |                               |                             |                       |                                     |                                    |      |
|----------------------------------------------------------------------------------------------------|----------------------------------------------------------------|----------------------------------------------------|------------------------------------------------------------|--------------------------------------------------------|-------------------------------|-----------------------------|-----------------------|-------------------------------------|------------------------------------|------|
| Filtros de Busquedi<br>Epo Constancia Vaca<br>Istado Constancia :                                   | #1<br>nle :                                                    | < Todo<br>< Todo                                   | د. ۶(<br>د. ۶                                              | > >                                                    | Año Destino :                 |                             | 2015<br>Buscar        |                                     | ✓ Limoiar                          |      |
|                                                                                                    |                                                                |                                                    |                                                            |                                                        |                               |                             |                       |                                     |                                    |      |
| Imprimir 🏡                                                                                          | Salir                                                          |                                                    |                                                            |                                                        |                               |                             |                       |                                     |                                    |      |
| aslados - 0                                                                                         | Gestión                                                        | Manua                                              |                                                            | 18 000                                                 |                               | Fecha Mutricula             |                       | Grado                               | the desides                        |      |
| Angerimir 6000 - 0000<br>A. Exterimente / 2000<br>0116636200210                                     | Gestión<br>Loyota Alfa<br>renua                                | Manua                                              | Cod. Mod. Destino<br>1242437 - 0                           | LE DOST<br>SACO OLVEROS<br>EKATE                       | tiro<br>DE SANTA<br>IZ        | Pacha Matricula<br>Pastisa  | Illivel<br>Secundaria | Grado                               | Allo destino<br>2015               | t st |
| Imprimir<br>aslados - (<br>6. Estudiunty / 200<br>13116636200210                                    | Gestión<br>Estión<br>Loyola Alf/<br>FERMA                      | Manua<br>Manua<br>NRO, JOHN<br>NDO                 | Cod. Mod. Destind<br>1242437 - 0                           | SACO OLIVEROS<br>BEATRE<br>Pégina :                    | IIII2<br>I DE SANTA<br>IZ     | Fecha Matricula<br>Dasilisa | Elivat<br>Secundaria  | Gredo<br>Gredo<br>OURITO            | Allo destino<br>2015               | C SI |
| Angelimit A aslados - (<br>A Estadiunte / 200<br>0116634200210<br>aslados - (<br>A Estadiunte / 200 | Salir<br>Gestión<br>Estudi<br>COYOLA ALTA<br>FERBUA<br>Gestión | Manua<br>Manua<br>Manua<br>Manua<br>Manua<br>Autom | Cod. Mod. Destino<br>12437-0<br>ática<br>Cod. Mod. Destino | LL Deat<br>SACO OLMROS<br>ELATR<br>Pégina :<br>LL Deat | lino<br>I DE SANTA<br>IZ<br>V | Fecha Matricul<br>Realise   | Illivel<br>Secundaria | Grado<br>Guinto<br>Grado<br>destino | Año destino<br>2015<br>Año destino | Est  |

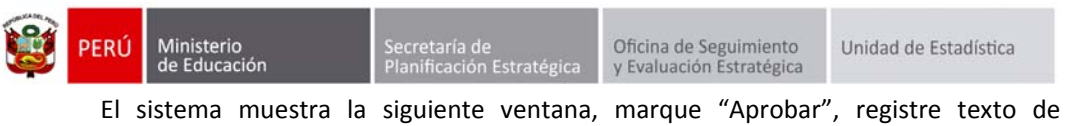

El sistema muestra la siguiente ventana, marque "Aprobar", registre texto de resolución, número de resolución, fecha de salida y presione el botón "Confirmar".

| Matrícula > Gestió<br>Gestión de Traslado de estudia<br>ritora de Bragonia i                                                                                                    | on de Traslad<br>Intes                                                                                                    | o de estudi                                             |              | lida           |                  |                   |             |
|----------------------------------------------------------------------------------------------------|----------------------------------------------------------------------------------------------------|---------------------------------------------------------|--------------|----------------|------------------|-------------------|-------------|
| Gestión de Traslado de estudia<br>rativos de Beregorda i                                                                                                    | intes                                                                                                    |                                                         |              |                |                  | ES AVAS           | P. Ayuda    |
| Filtron de Benqueda (                                                                                                    |                                                                                                    |                                                         |              |                |                  |                   |             |
| Tgo Constancia Vacante To<br>Estado Constancia To                                                                                                    | dos -><br>dos ->                                                                                                    | y<br>y                                                  | Allo Destino | 2015<br>Buscar |                  | •<br>Limplar      |             |
| 📄 Ingeritati 🐔 Satar<br>Traslados - Gestión Manu<br>Trasl                                                                                                    | ial<br>Sasta                                                                                                    |                                                         |              |                | Grade            |                   |             |
| B0000066 (2387.59)         REDBELLI GOOCO           0000066 (2387.59)         CALUDARI SRIC           0000351 (2387.59)         CALUDORI SRIC           Regular 2 d/w 2         Rev           New         CALUDARIA | Aprobar © Rechaza<br>constancia : Por cambi<br>leatino : 1645589<br>ALBERT E<br>ef : Primaria<br>nbee de<br>odiante : CLAUDIO<br>odiante : 2015 | V<br>0 de año<br>- 0<br>Enisten<br>Avila, Justina Brill | лн           |                | EGUNDO<br>CUARTO | 2015              | 0           |
| Traslados - Gestión A Te                                                                                                    | to IE construit                                                                                                    | INCIA DE VACIANTE                                       |              |                | Grado<br>deolino | Alla destina<br>2 | Extado<br>Q |
| LEYENDA :                                                                                                    | ha registro 27/1/201<br>ha de Salida :                                                                                                    | Sofimar Can                                             | eler.        |                |                  |                   |             |

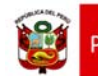

Secretaría de Planificación Estratégic:

## Importante:

En el caso que el director de la IE, desista (por algún motivo) de realizar la gestión del traslado, puede anular el traslado dando clic en "Estado", el sistema muestra el siguiente mensaje: "Esta seguro de anular la gestión del traslado del estudiante...", para confirmar presione el botón "Anular".

| C.MI<br>Greatin<br>Real D                 | EDEBH - 0. 80225<br>c. Pública - Sector Er<br>dacidos Primeria<br>OL. 1000 - ORE La Libe | hacarcidos<br>rtadi 130007 - 10 | GEL ONLINE                                    |                           | ume LOTOLA V       | ALQUE NO          | CARLOS         | READ MARINE |          |
|-------------------------------------------|------------------------------------------------------------------------------------------|---------------------------------|-----------------------------------------------|---------------------------|--------------------|-------------------|----------------|-------------|----------|
|                                           | idiantes > Ges                                                                           | tión de                         | Traslado de                                   | estudiante                | es - Ingr          | eso               |                |             | 7 Aprile |
| Gestión de Tra                            | aslado de estudia                                                                        | ntes                            |                                               |                           |                    |                   |                |             |          |
| Filtron de Dunqued                        | fa).                                                                                     |                                 |                                               |                           |                    |                   |                |             |          |
| Tipo Constancia Vaca<br>Estado Constancia | ente - Todo<br>4 Todo                                                                    | 6.5<br>6.5                      | ~                                             | X-lio Destino             | 2015               |                   |                | ~           |          |
|                                           |                                                                                          |                                 |                                               |                           |                    | Bascar            | -              | impier      |          |
| + Agregar 🔤 b                             | nprimir 🍾 Salir                                                                          |                                 |                                               |                           |                    |                   |                |             |          |
| Cód. Exterilization / DBI                 | Exteriorite                                                                              | Cold, Mod.<br>Origina           | LE. Origen                                    | Fecha Matrixula<br>Origan | Rivel Grapes       | Gradio<br>Gradino | Also Devations | Extento     | 3        |
|                                           | ALFARO RAVELO,<br>ESRAVIDERK ALIANO                                                      | 8212336-0                       | 83426                                         | 10/05/2014                | Prinaria           |                   | 2015           | 0           |          |
|                                           | ABANTO VALDENRAMA,<br>OREDHAN DAVD                                                       | 0212316+0                       | 00826                                         | 04/03/2014                | Printaria.         | TERCERO           | 2015           | 0           | 6        |
|                                           | ALFARO ROLOAN, VANIA<br>ALEXANDRA                                                        | 1167588 - 0                     | 01613                                         | 24/02/2015                | Prevanta           | 5200,000          | 2015           | 0           |          |
|                                           | ABANTO CUTERREZ, ESTHER<br>ANIALD                                                        | 1194342-0                       | 2008                                          | 03/03/2014                | Initial - Juntiles | PRECIO            | 2015           |             | -        |
|                                           | ANTICONIA GAMEIOA,<br>ANDERSON ANDRE                                                     |                                 | 2000                                          | manau                     | and Andrew         | PREMO             | 2015           | 0           | 55       |
| Reput Side S .                            |                                                                                          | Anular Traslads                 | 1                                             |                           |                    |                   |                |             |          |
| LEVENEA                                   |                                                                                          | Esta seguro<br>GAMBOA, A        | de anular la gestión de tra<br>INDERSON ANDRE | slado del estudiante AN   | TICONA             |                   |                | T           |          |
| Q (Repairado                              | 🕽   Aprobado 🚫   Anulad                                                                  |                                 |                                               | Constant                  |                    |                   |                |             |          |
|                                           |                                                                                          |                                 |                                               |                           |                    |                   |                |             |          |

El sistema muestra al estudiante, con estado de traslado "Anulado".

| atilia da T         | rícula > Gestió                       | n de Tra            | slado de e | studiantes -                                                                                                    | - Ingreso        | 0       | -           | Atrás  | Ay |
|---------------------|---------------------------------------|---------------------|------------|----------------------------------------------------------------------------------------------------|------------------|---------|-------------|--------|----|
| Filtros de Busque   | da:                                   | ntes                | ~          | Año Destino                                                                                                    | 2015             |         |             |        |    |
| Estado Constancia : | < Todo                                | \$ <b>&gt;</b>      | ~          |                                                                                                    |                  | Buscar  |             | impiar |    |
| Agregar 🚍 I         | Imprimir 🍾 Salir                      |                     |            |                                                                                                    |                  |         |             |        |    |
| d. Estudiante / DN  | Estudiante                            | Cód. Mod.<br>Origen | LE. Origen | Fecha Matricula<br>Origen                                                                                                    | Nivel Origen     | Grado   | Año Destino | Estado |    |
| 10058867300060      | ALFARO RAVELO,<br>ESNAVDERK JALIANO   | 0212316 - 0         | 80826      | 10/03/2014                                                                                                    | Primaria         | TERCERO | 2015        | 0      | T  |
| 09058867300010      | ABANTO VALDERRAMA,<br>CRISTINAN DAVID | 0212316 - 0         | 80826      | 04/03/2014                                                                                                    | Primaria         | TERCERO | 2015        | 0      | T  |
| 11311393900020      | ALFARO ROLDAN, VANA                   | 1167568 - 0         | 81613      | 24/02/2015                                                                                                    | Primaria         | SEGUNDO | 2015        | 0      | T  |
| 00000061455292      | ABANTO GUTERREZ, ESTHER               | 1166362 - 0         | 2008       | 03/03/2014                                                                                                    | Inicial - Jardin | PRIMERO | 2015        | 0      | T  |
| 12116756800020      | AVALOS AURORA, ALDO                   | 1167568 - 0         | 81613      | 03/03/2014                                                                                                    | Primaria         | CUARTO  | 2015        | 0      | T  |
| 12116636200010      | ANTICONA GAMBOA,<br>ANDERSON ANDRE    | 1166362 - 0         | 2008       | 03/03/2014                                                                                                    | Inicial - Jardin | PRIMERO | 2015        | 0      | T  |
|                     | CAMACHO LOYOLA, EVELN<br>JAMELI       | 1166362 - 0         | 2008       | 03/03/2014                                                                                                    | Inicial - Jardin | PRIMERO | 2015        | 0      | T  |
| 12116636200030      |                                       |                     |            | and the second second se |                  |         | i i         |        |    |

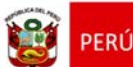

Si la Gestión de Traslado del estudiante se encuentra con estado "Aprobado" y el director de la IE desee rechazar; presione "Estado" de traslado y presione el botón "Rechazar".

| Matricula > Gestión de Traslado de estudiantes - Ingreso           Cestión de Traslado de estudiantes           Filtre de Braqueda:           Top Consistenta Visemis:           Estate Consistenta Visemis:           Estate Consistenta Visemis:         Estate Consistenta Visemis:           Estate Consistenta Visemis:         Estate Consistenta Visemis:         Estate Consistenta Visemis:         Estate Consistenta Visemis:           Estate Consistenta Visemis:         Estate Consistenta Visemis:         Estate Consistenta Visemis:         Estate Consistenta Visemis:         Estate Consistenta Visemis:         Estate Consistenta Visemis:         Estate Consi                                                                                                    | CAL<br>Cetti<br>Noti                      | 0258965 - 0 00229<br>m Phiblick - Sector E<br>ducative Prenaria<br>001 1309 - OHE La Libre | Aucación.<br>rtad=130007 - 068 | EL Onzaco                  |                           | Martin LOTOLA V | ALOR, JUA        |                | (R) Menderin<br>de Mare |      |
|----------------------------------------------------------------------------------------------------|-------------------------------------------|--------------------------------------------------------------------------------------------|--------------------------------|----------------------------|---------------------------|-----------------|------------------|----------------|-------------------------|------|
| Costión do Traslado do estudiantos           Pitros de Busqueda :         Todos ->                                                                                                    | Mati                                      | rícula > Gestió                                                                            | n de Tra                       | slado de est               | tudiantes                 | - Ingres        | )                |                | ANIA 1                  | Apud |
| Patros de Busqueds :         Toto Constancia Vacama:         Estado Constancia Vacama:         Estado Constancia Vacama:         Estado Constancia         Constancia         Constancia         Constancia         Constancia         Estado Constancia         Constancia         Constancia <th>estión de Tr</th> <th>aslado de estudia</th> <th>ntes</th> <th></th> <th></th> <th></th> <th></th> <th></th> <th></th> <th></th>                                                                                                    | estión de Tr                              | aslado de estudia                                                                          | ntes                           |                            |                           |                 |                  |                |                         |      |
| Type Constancia Vacanti: <ul> <li></li></ul>                                                                                                    | Filtros de Busque                         | da i                                                                                       |                                |                            |                           |                 |                  |                |                         |      |
| Burscal         Limpton           4. Agregar <u>Experimin</u> <u>Salar</u> <u>Salar</u> 60000001148629 <u>Experimin</u> <u>Salar</u> <u>Salar</u> 60000001148629 <u>Experimin</u> <u>Salar</u> <u>Salar</u> <u>Salar</u> <u>Salar</u> <u>Salar</u> <u>Salar</u> <u>Salar</u> <u>Salar</u> <u>Salar</u> <u>Salar</u> <u>Salar</u> <u>Salar</u> <u>Salar</u> <u>Salar</u> <u>Salar</u> Salar               Salar                                                                                                    | Tpo Constancia Vac<br>Estado Constancia : | ante : - Todo                                                                              |                                |                            | Añs Destina 2015          |                 |                  |                | ~                       |      |
| Agregar         Description         Sale           Sold Standarder (De Caberbanne State)         Sale           Sold Standarder (De Caberbanne State)         Sale           Sold Standarder (De Caberbanne State)         Sale           Sold Standarder (De Caberbanne State)         Sale           Sold Standarder (De Caberbanne State)         Sale           Sold State         Caberbanne State           Sold State         Caberbanne State                                                                                                    |                                           |                                                                                            |                                |                            |                           |                 | Buscat           |                | implar                  |      |
| MOSENNESSEN         ALF AND PAAVELOD<br>(ERRA VERUINA),<br>REPETING ALLEDAND<br>(ERRA VERUINA),<br>REPETING PARAMETER<br>(ERRA VERUINA),<br>REPETING PARAMETER<br>(ERRA VERUINA),<br>RE                                                                                                    | - Agregar - 1 Se                          | Estudiente                                                                                 | Cód, Mod.<br>Origen            | LE, Origen                 | Fecha Matricula<br>Origen | Novel Origen    | Grado<br>Destavo | Alter Derstand | Estudo                  |      |
| STOCESSE/200011         ALANTO VALCERIMAN,<br>CETTORIS ALANTO ALLECIAMAN,<br>ALEXAND ROLLAN, VARAN,<br>ALEXAND ROLLAN, VARAN,<br>ALEXAND ROLLAN, VARAN,<br>ALEXAND RALEXANDA,<br>ANUI AND<br>ANUI AND<br>ANUI ANUI AND<br>ANUI ANUI AND<br>ANUI AND<br>ANUI AND<br>ANUI ANUI AND<br>ANUI ANUI ANU |                                           | ALFARO RAVELO.<br>ESHAYDERK JALANO                                                         | 0212316 - 0                    | 00526                      | 10/93/2014                | Printata        | TERCERO          | 2015           | 0                       | 6    |
| VETT 12250/0002         AF AND DOLDAR VARAD         1187368 + 6         81513         24/02/051         Premails         52/01/000         2015         ©           ADMID OUTDINER, ESTIME         ABAUS         ABAUS         2005         63/01/2014         Inicial - Jandes         2015         ©         0           COTIEDREC, ESTIME         ABAUS         ABAUS         2005         63/01/2014         Inicial - Jandes         2015         ©         0           VETRETRECODE         AVALOS AMBORA, ALCO         AMERICA ALCO         AMERICA ALCO         0         0         0         0         0         0         0         0         0         0         0         0         0         0         0         0         0         0         0         0         0         0         0         0         0         0         0         0         0         0         0         0         0         0         0         0         0         0         0         0         0         0         0         0         0         0         0         0         0         0         0         0         0         0         0         0         0         0         0         0         0                                                                                                    |                                           | ABANTO VALDERRAMA,<br>CRESTIBAN DAVID                                                      | 0212316 - 0                    | 00029                      | 0403/2014                 | Presaria        |                  | 2015           | 0                       | 6    |
| Advanto Currenze 2, EST-EST 1982 1982 1982 1982 1982 1982 1982 1982                                                                                                    |                                           | ALFARO ROLOAN, VANA<br>ALEXANDRA                                                           | 1167568 - 0                    | 01613                      | 2403/2015                 | Primaria        | SZOLRIDO         | 2015           | 0                       | 6    |
| KLT NTTRUKTORU     AMALOS ALBORA, ALCO<br>AMILOS ALBORA, ALCO<br>AMILOS ALBORA<br>ALEXANDRA<br>ALEXAND                                                                                                    |                                           | ABANTO GUTERREZ, ESTHER<br>ANALI                                                           | 1108362 - 0                    | 2005                       | 03/03/2014                | Incid - Jurdin  | PENETO           | . 2915         | 0                       | 6    |
| Littlesuccosoli         Antocolar colladora         Mattocular estudiante o seclaratar l'asolado         Mattocular (Saladora)         Mattocular (Saladora)         Mattocular (Salador                                                                                                    |                                           | AVALOS AURORA, ALDO<br>RICHARD                                                             |                                | 41417                      | 21010014                  | Company of the  | CUARTO           | 2015           | 0                       |      |
| LEYENDA:         CAMADOD LOYOCA, EVELSI<br>JAMELI         Dates :<br>Indigue si dessa proceder a Matricular al Estudiante ALFARD ROLDAR,<br>VABA ALEXANDRA o Rechazar la Gestión de Traslado.         PRIME 2015         Status           LEYENDA :         Matricular         Rechazar la Gestión de Traslado.         Image: 1 de Traslado.         Image: 1 de Traslado.                                                                                                    |                                           | ANTICONA GAMBOA,<br>ANDERSON ANDRE                                                         | Matricular estudia             | ente o rechazar traslado : |                           |                 | PRMERO           | 2015           |                         | 6    |
| Regne 7 de 7         VARA ALEXAJOR o Rechazar la Gestión de Traslado.           LEYENDA :         Midricular         Rechazar         Cancelar                                                                                                    |                                           | CAMACHO LOYOLA, EVELIN<br>JAMELI                                                           | Datos :<br>Indique si des      | ea proceder a Matricular a | Estudiante ALFARO         | ROLDAN,         | PRIMERIO         |                | 0                       |      |
| LLYYNDA : Metricular Bechazar Cancelar                                                                                                    |                                           |                                                                                            | VANA ALEXA                     | ANDRA o Rechazar la Ges    | 6ón de Traslado.          |                 |                  |                |                         |      |
|                                                                                                    | LEYENDA :                                 |                                                                                            |                                | Matricular Recha           | zar Cancelar              |                 |                  |                |                         | 100  |
|                                                                                                    |                                           | 0                                                                                          | -                              | 6.2                        |                           | _               | 1                |                |                         |      |

El sistema muestra al estudiante, con estado de traslado "Rechazado".

| Mat                 | trícula > Gestió                      | n de Tra    | slado de e | studiantes ·  | - Ingres         | þ       |             | Atrás 1 | 2 Ay   |
|---------------------|---------------------------------------|-------------|------------|---------------|------------------|---------|-------------|---------|--------|
| estión de T         | raslado de estudia                    | ntes        |            |               |                  |         |             |         |        |
| Filtros de Busqu    | eda :                                 |             |            |               |                  |         |             |         |        |
| Tipo Constancia Va  | cante : < Todo                        | s>          | ~          | Año Destino   | 2015             |         |             | ~       |        |
| Estado Constancia   | < T000                                | 5.2         | ~          |               |                  | Buscar  |             | impiar  |        |
|                     |                                       |             |            |               |                  |         |             |         |        |
| Aoreoar 🚍           | Imprimir 6 Salir                      |             |            |               |                  |         |             |         |        |
|                     | and a second                          | Cid Med     |            | Landa Materia |                  | Cento   |             |         | _      |
| kl. Extediante / DR | E Estudiante                          | Origen      | LE. Origen | Origen        | Nivel Origen     | Destino | Año Destino | Estado  |        |
| 10058367300060      | ALFARO RAVELO,<br>ESNAYDERK JULIANO   | 0212316 - 0 | 80826      | 10/03/2014    | Primaria         | TERCERO | 2015        | 0       |        |
| 09058867300010      | ABANTO VALDERRAMA,<br>CRESTREAN DAVID | 0212316 - 0 | 80826      | 04/03/2014    | Primaria         | TERCERO | 2015        | O       | T      |
| 11311303900020      | ALFARO ROLDAN, VANA                   | 1167568 - 0 | 81613      | 2402/2015     | Primaria         | SEGUNDO | 2015        | 0       | +      |
| 00000061465292      | ABANTO GUTERREZ, ESTHER               | 1166362 - 0 | 2008       | 03/03/2014    | Inicial - Jardin | PRIMERO | 2015        | Ö       | +      |
| 12116756500020      | AVALOS AURORA, ALDO                   | 1167568 - 0 | 81613      | 03/03/2014    | Primaria         | CUARTO  | 2015        | ō       | $^{+}$ |
|                     | ANTICONA GAMBOA,                      | 1166362 - 0 | 2008       | 03/03/2014    | Inicial - Jardin | PRIMERO | 2015        | ŏ       | t      |
| 12116636200010      | CAMACHO LOYOLA, EVELN                 | 1166362 - 0 | 2008       | 03/03/2014    | Inicial - Jardin | PRIMERO | 2015        | 0       | +      |
| 12110636200010      | JAMELI                                |             |            |               |                  |         |             |         | de la  |
| 12116636200010      |                                       |             |            |               |                  |         |             |         |        |